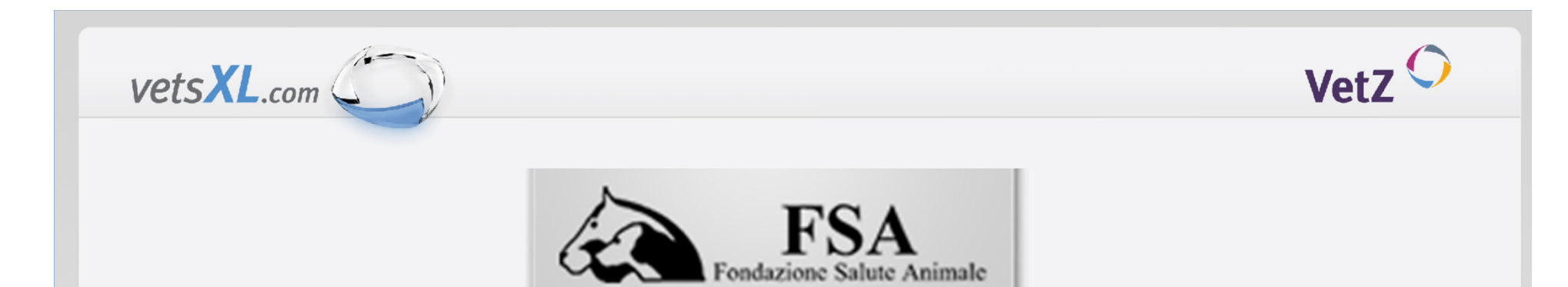

## Utilizzo del sito vetsXL.com per caricare immagini HD e ED ufficiali da inviare alla centrale di lettura FSA.

# Istruzioni per l'utilizzo del sito

A cura di vetsXL.com in collaborazione con FSA (Federica Rossi ed Aldo Vezzoni)

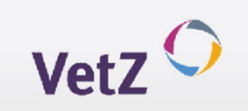

## Partire con vetsXL.com

vetsXL.com

Le applicazioni di *vetsXL.com* funzionano in qualsiasi computer provvisto di collegamento a Internet. E' sufficiente collegarsi al sito <u>www.myvetsXL.com</u>, scegliere la funzione ed iniziare.

| vetsXL.com                               | Non è loggato.<br>Entra Lingua Schema dei colori Cor                                                                                                    | ntatto Note legali                                                                                                    | VetZ 🔿                                                                                                    |                                                                                                    |
|------------------------------------------|----------------------------------------------------------------------------------------------------|----------------------------------------------------------------------------------------------------|----------------------------------------------------------------------------------------------------|----------------------------------------------------------------------------------------------------|
| Benvenuto a vetsXL.com – ap              | oplicazioni web per la medi                                                                                                    | cina veterinaria.                                                                                                    |                                                                                                    |                                                                                                    |
| Inserisca il Suo vetsXL-ID e la Sua pass | word per poter accedere a vetsXL.c                                                                                                    | om.                                                                                                    |                                                                                                    |                                                                                                    |
| Dati di accesso                          |                                                                                                    |                                                                                                    |                                                                                                    |                                                                                                    |
| vetsXL-ID:                               |                                                                                                    |                                                                                                    | - 1                                                                                                    |                                                                                                    |
| 1                                        |                                                                                                    |                                                                                                    | VeriSign                                                                                                    |                                                                                                    |
| Password:                                |                                                                                                    |                                                                                                    | Secured                                                                                                    |                                                                                                    |
| Ha di                                    | menticato la Sua password?                                                                                                    |                                                                                                    |                                                                                                    |                                                                                                    |
| Entra                                    | 2                                                                                                    |                                                                                                    |                                                                                                    |                                                                                                    |
| Compili il postro modulo di registrazi   | 1                                                                                                    |                                                                                                    |                                                                                                    |                                                                                                    |
|                                          |                                                                                                    |                                                                                                    |                                                                                                    |                                                                                                    |
| Registrati                               | http://test.myvetsxl.com/i                                                                                                    | it/Register/default.aspx                                                                                                    |                                                                                                    | ÷ ۵                                                                                                    |
| S                                        | vetsXL.com ×                                                                                                    |                                                                                                    |                                                                                                    |                                                                                                    |
| <u>Condizioni d'uso</u>                  | · · · ·                                                                                                    | Non à logente                                                                                                    |                                                                                                    |                                                                                                    |
|                                          | vetsXL.com                                                                                                    | Entra Lingua Schema dei colori Contatto N                                                                                                    | ole legali                                                                                                    | VetZ                                                                                                    |
|                                          |                                                                                                    |                                                                                                    |                                                                                                    |                                                                                                    |
|                                          | Registrazione                                                                                                    |                                                                                                    |                                                                                                    |                                                                                                    |
|                                          | Siamo felici che desideri registra<br>esclusivamente a medici veterin<br>questo gruppo di persone. Grazi                                                                                                    | arsi al nostro sito. Consideri per favore che vetsXL<br>ari e ad aziende, organizzazioni ed istituzioni che<br>iel                                                                                                    | .com è un portale internet veterinario e che la s<br>collaborano con medici veterinari. Si registri s                                                                                                    | sua offerta è rivolta<br>olamente se fa parte                                                                                                    |
|                                          | Registrazione<br>Siamo felici che desideri registra<br>esclusivamente a medici veterin<br>questo gruppo di persone. Grazi<br>Dati per l'accesso                                                                                                    | arsi al nostro sito. Consideri per favore che vetsXL<br>ari e ad aziende, organizzazioni ed istituzioni che<br>iel                                                                                                    | .com è un portale internet veterinario e che la<br>collaborano con medici veterinari. Si registri s                                                                                                    | sua offerta è rivolta<br>olamente se fa parte                                                                                                    |
|                                          | Registrazione<br>Siamo felici che desideri registr<br>esclusivamente a medici veterin<br>questo gruppo di persone. Grazi<br>Dati per l'accesso                                                                                                    | arsi al nostro sito. Consideri per favore che vetaX<br>ari e ad aziende, organizzazioni ed isituzioni che<br>iel<br>I vetaXL-D, insteme als Sua passo veta di distrizzioni che<br>Esso versi altizzato, dire che come accesso a vetaXL,<br>frasmettereme, al farme dela registrazione, ura a -Mad a Sua contern                                                                                                    | .com è un portale internet veterinario e che la a<br>collaborano con medici veterinari. Si registri s<br>no accesso a vetoX.com haerrica com vetoXD 1 5<br>noche com futuro indrizzo di contato. Per controlare il<br>ni Sud dal presonal e con un lini di conterna per 1 5<br>no lovo di barso.com ne possibe.                                                                                                    | sua offerta è rivolta<br>olamente se fa parte<br>uo indirizzo e -Mail pri<br>Suo indirizzo e -Mail le<br>uo indirizzo e -Mail le                                                                                                    |
|                                          | Registrazione<br>Siamo fielic che desideri registri<br>questo gruppo di persone. Grazi<br>Dati per l'accesso                                                                                                    | ani al nostro sito. Consideri per fenore che veto XI<br>ari e ad aziende, organizzazioni ed istituzioni che<br>fel<br>I vetto XI-D, insierre als Sua passo ord, rappresenta 15<br>Esso versi altazziato, dite che coma accesso a vetto XI,<br>trasmetterem, al termise della registrazione, una - Mal c<br>ciccare per confermare finditzzo. Senza la Sua conferm                                                                                                    | com è un portale internet veterinario e che la<br>collaborano con medici veterinari. Si registri si<br>e accesso a veto?com hearnes come veto?D10 i<br>accesso a veto?com hearnes come veto?D10 i<br>on i Sun dat personal e con un lixi di conterne per li<br>a, fund veto?a.com non è possible.                                                                                                    | sua offerta è rivolta<br>olamente se fa parte<br>uo indirizzo e-Mail pri<br>Suo indirizzo e-Mail le<br>uo indirizzo e-Mail che de                                                                                                    |
|                                          | Registrazione<br>Siano fielic he desideri registri<br>ecusivamente a medici veterin<br>questo gruppo di persone. Grazi<br>Dati per l'accesso<br>veteXu.Dr                                                                                                    | ansi al nostro sito. Consideri per favore c'he vetsX<br>ari e ad aziende, organizzazioni ed initituzioni c'he<br>le<br>e detozi. Di misme als Soa passo ere, appresenta 55<br>Esserver i altizate d'ar eh come azones a vetaris<br>Esserver i altizate d'ar e de come azones a vetaris<br>Esserver i altizate d'ar e de come azones a vetaris<br>Esserver i altizate d'ar e de come azones a vetaris<br>Esserver i altizate de come de come a de la come<br>ciscare per confermare l'inditzzo. Senza la Sua conferm                                                                                                    | com è un portale internet veterinario e che la<br>collaborano con medici veterinari. Si registri s<br>o occesso e vetolo, com bando come vetol. O I<br>conte com dura vetolo a di collado. Per consider e<br>lo socia da persona com la tela conterna per I 5<br>a, fue di vetola, com no è possible.                                                                                                    | sua offerta è rivolta<br>olamente se fa parte<br>uo indirizzo e-Mail prin<br>Suo indirizzo e-Mail le<br>uo indirizzo e-Mail che de                                                                                                    |
|                                          | Kegistrazione<br>Siano felici he desideri registri<br>esclasiamente a medici veterin<br>questo grupo di ensone. Grazi<br>Dati per l'accesso<br>vetaXL-D'<br>Paser ort'                                                                                                    | ansi al nostro sito. Consideri per finore che vetsiX<br>ari e ad aziende, organizzazioni ed istituzioni che<br>iel<br>I vetsiX-D, insieme als Sua passo veto, rappresenta i 55<br>Enso vertà ultizzato, otre che com accesso a vetto I,<br>trasmetterem, al termine della registrazione, una «Adal ci<br>conferme indrizzo. Senza la Sua conferm                                                                                                    | com è un portale internet veterinario e che la<br>collaborano con medici veterinari. Si registri s<br>e accesso a vetsXL com treatraca com vetsXL-D1 5<br>enche com future interza di contato. Re reconstate a<br>on i Susi dal personal e con un lixi di conterna per 1 5<br>in taro di vetsXL com ne postale.                                                                                                    | sua offerta è rivolta<br>olamente se fa parte<br>iuo indirizzo e-Mail pri<br>Suo indirizzo e-Mail e<br>uo indirizzo e-Mail che de                                                                                                    |
|                                          | Kegistrazione<br>Siano felici he desideri registri<br>questo grupo di ensone. Grazi<br>Dati per l'accesso<br>velto30°.<br>Reserver:                                                                                                    | ansi al nostro sito. Consideri per finore che vetsXL<br>ari e ad aziende, organizzazioni ed isitiuzioni che<br>iel<br>I vetsXL-D, insieme alla Sua passu ord, rappresenta i 55<br>Esso versi altizzato, otte che come accesso avtab2, a<br>trasmettereme, al termino della registrazione, una «Alidi<br>concerper confermare induizzo. Senza la Sua conferm<br>                                                                                                    | .com è un portale internet veterinario e che la<br>collaborano con medici veterinari. Si registri s<br>e accesso a vetsXL.com treatrica come vetsXL.D15<br>enche come future indicazo di contato. Per econolatore i<br>oni Suud dif generacia e con uniti di conterna per 15<br>I, hano di vetsXL.comme à postable.                                                                                                    | sua offerta è rivolta<br>olamente se fa parte<br>uo indiritzo e -Mail prin<br>Suo indirizzo e -Mai le<br>uo indirizzo e -Mai le<br>uo indirizzo e -Mai che de                                                                             |
|                                          | Kegistrazione<br>Siano felici he desideri registri<br>questo gruppo di persone. Grazio<br>Dati per l'accesso<br>velto L.D.<br>Passer ord?<br>Conferm passer ord?                                                                                                    | ansi al nostro sito. Consideri per favore c'he vetsX.<br>ari e ad aziende, organizzazioni ed isittuzioni c'he<br>el<br>el<br>el<br>el<br>Ess vento sittuzioni c'he c'he come acceso a vetsX.<br>Ess vento sittuzioni c'he c'he come acceso a vetsX.<br>Ess vento sittuzione c'he c'hetizzou, una Male<br>ciccare per confermare lindrizzo. Senza la Sua conferm<br>ciccare per confermare lindrizzo. Senza la Sua conferm<br>ciccare per confermare lindrizzo. Senza la Sua conferm<br>ciccare per confermare lindrizzo.                                                                                                    | com è un portale internet veterinario e che la<br>collaborano con medici veterinari. Si registri s<br>e occesso a veto?i. Com harrico com veto: La 01 5<br>cols com enternet com très de contenue se<br>la fue de veto?i. Com non è possible.                                                                                                    | sua offerta è rivolta<br>olamente se fa parte<br>uo indirizzo e-Mai pri<br>Suo indirizzo e-Mai che de<br>uo indirizzo e-Mai che de<br>entità, otre alla vostra da<br>a grado di rispondere s                                              |
|                                          | Negistrazione<br>Siano felici che desideri registra<br>questo gruppo di persone. Carso<br>Dati per l'accesso<br>velto d. D'.<br>Passer ord?<br>Conferma passer ord?                                                                                                    | Insi al nostro sito. Consideri per favore c'he vetsiX<br>ari e ad aziende, organizzazioni ed isittuzioni c'he<br>el<br>el<br>el<br>Ess venta sittizato, dire che com acceso a vetsiX, i<br>Ess venta sittizato, dire che com acceso a vetsiX, i<br>Ess venta sittizato, dire che com acceso a vetsiX, i<br>trasmetterema, alterna interno dari egittuzione, una 4 Mai<br>ciccare per confermare linditizzo. Senza la Sua conferm<br>consente si su sitti di aggio di aggio di aggio di aggio di<br>ciccare per confermare linditizzo. Senza la Sua conferm<br>consente si su su su su su su su su su su su su su<br>ciccare per confermare linditizzo. Senza la Sua conferm<br>consente si su su su su su su su su su su su su su<br>ciccare per confermare linditizzo di aggio di aggio di aggio di<br>consente si su su su su su su su su su su su su su | com è un portale internet veterinario e che la<br>collaborano con medici veterinari. Si registri e<br>e un contes a vetori com transmissione e<br>no socresso a vetori com transmissione e<br>no socre com e transmissione e<br>no socre de vetori com trans de conternar per i S<br>e, hao di vetori com transmissione e<br>no socretario e a una domenda. Per conternare la<br>vetori e<br>da. Per contesia, scoglete una domenda alla quale sete                                   | sua offerta è rivolta<br>olamente se fa parte<br>Suo indirizzo e-Mai Pri<br>Suo indirizzo e-Mai h<br>uo indirizzo e-Mai che de<br>entità, otre alla vostra da<br>i in grado di rispondere s                                               |
|                                          | Kegistrazione<br>Siano felici he desideri registra<br>ecclusivamente a medici veterin<br>questo gruppo di persone. Carso<br>Dati per l'accesso<br>vetero.L.Dr.<br>Passer cart:<br>Conferma passer cart:<br>Domada per recupero<br>passer cart:<br>Domada per recupero<br>passer cart:                                                                                                    | Insi al nostro sito. Consideri per favore c'he vetsX.<br>ari e ad aziendo, organizzazioni ed initiuzioni c'he<br>el<br>el<br>el<br>el<br>el<br>el<br>el<br>el<br>el<br>el<br>el<br>el<br>el                                                                                                    | com è un portale internet veterinario e che la<br>collaborano con medici veterinari. Si registri e<br>e occesso a vetoli. Com barnico come vetoli. Di 1<br>con centro a vetoli. Com barnico come vetoli. Di 1<br>con centro a vetoli. Com barnico come veto contreme per 1<br>si sua da presento com trik di conterna per 1<br>si sua da vetoli. com non è possibile<br>condendo ad una domanda. Per conternare la vesta di<br>da. Per contesia, sceglete una domanda alla quale sete | sua offerta è rivolta<br>olamento se fa parte<br>uo indirizzo e -Mal e<br>so indirizzo e Mal e<br>uo indirizzo e -Mal che de<br>entità, oltre alla vostra da<br>in grado di impondere s                                                   |
|                                          | Kegistrazione     Siano felici che desideri registra     eculuivamente a medici veterin     questo gruppo di persone. Carso     Datti per l'accesso     veteto.L.Dr.     Passer cart:     Conferen passer cart:     Conferen passer cart:     Domanda per recupero     passer cart:     Domanda per recupero     passer cart:     Dattero     passer cart:                                                                                                    | Insi al nostro sito. Consideri per favore c'he vetsX<br>ari e ad aziendo, organizzazioni ed initiuzioni c'he<br>el<br>Beserven i altizola pasen erel, appresente 15<br>Beserven i altizola d'ar he norm accener a estada<br>Texamiterem a latime c'ha e patracione, una 5 Mai<br>celcare per confermare l'inditizzo. Senza la Sua conferm<br>celcare per confermare l'inditizzo. Senza la Sua conferm<br>sactar verà chesta la risposta esatta a questa dome<br>nascla verà chesta la risposta esatta a questa dome<br>dabb.                                                                                                    | com è un portale internet veterinario e che la<br>collaborano con medici veterinari. Si registri a<br>collaborano con medici veterinari. Si registri a<br>concerso e vetoli. Com barence com e veto 12.0 0 i<br>concerso e vetoli. Com barence com e veto contense e<br>o Social approva com un tela di contensa per i 5<br>a, funo di veto/2. com non è possible.                                                                                                    | sua offerta è ricolta<br>colamente se fa parte<br>las indicizos e MAI pri<br>Sou natrzos e Mai fa<br>Sou natrzos e Mai fa<br>uno indicizos e Mai che de<br>entila, citte al vostra da su<br>entila, citte al vostra da                    |
|                                          | Negestrazione<br>Siano felici che desideri registri<br>questo gruppo di parsone. Grazio<br>Dati per l'accesso<br>vetto/L.D?<br>Passer ord?<br>Contemp passer ord?<br>Domanda per recupero<br>passer ord?<br>Domanda per recupero<br>passer ord?<br>Dati personali                                                                                                    | Insi al nostro sito. Consideri per favore che vetsX<br>ari e ad aziendo, organizzazioni ed isittuzioni che<br>ele<br>I vetsXL-D, insieme ala Sua passa ori, rappresenta i Si<br>Basmetinemo, al tennito della reglitazione, una e lada di<br>Cacce per conformer findizzo. Senza la Bua confere<br>Conferencia di mentica la passa ori, poter recuperata ring<br>naccia vi verà chesta la mposta esatta a questa dome<br>dobi.<br>Prego selezionare                                                                                                    | .com à un portale internet veterinario e che la<br>collaborano con medici veterinari. Si registri s<br>o accesso a vetoXi.com trearrica come vetoXi.co II s<br>onche come future enfectos di conten. Per contrellare i<br>ni Suo di personali e con un teta di contenue per I S<br>hano di vetoXi.comme ha possibili.<br>In suo di vetoXi.comme ha possibili.<br>Sono di vetoXi.comme ha possibili.                                                                                   | sua offerta è ritolta<br>olamente se la parte<br>luo inditizzo e Alla prit<br>Sior noticzo e Alla fort<br>Sior noticzo e Alla Che de<br>no raticzo e Alla Che de<br>erettà, che alta vostra da                                            |
|                                          | King bilt che desideri registra<br>ecclubamente a medici vetrin<br>questo gruppo di persone. Cassa<br>Dati per l'accesso<br>vetto32.0 <sup>22</sup><br>Rasen ort <sup>12</sup><br>Conferma passen ort <sup>2</sup><br>Domunda per recopera<br>passe ort <sup>2</sup><br>Rasenta <sup>2</sup><br>Rasenta | ani al nostro sito. Consideri per favore che vets XI<br>ari e ad aziendo, organizzazioni ed isitiuzioni che<br>iel<br>I vetsXI-D, insiere als Sue passu ord, rappresenta i 55<br>Enso versi altizzato, otre che come accesso a vetsXI, a<br>trasmetterem, al termine della registrazione, una a Mali d<br>ciccare per confermare indrizzo. Senza la Sua confere<br>consiste a versi dimenticato la passu ord, potele recuperata in<br>ancata vi verà chesta la risposte esalta a questa dome<br>dubbi.<br>Prego selezionare                                                                                                    | .com è un portale internet veterinaris e che la<br>collaborano con medici veterinari. Si registri s<br>e accesso a vetxi. Com leserica come vetxiDe 15<br>e accesso a vetxicom leserica come veteritaria e<br>la Sus da genesoai e com a lini di conterne per 15<br>la la di vetxicom ne possible                                                                                                    | sua offerta è ricolta<br>olamiserte se fa parte<br>la oi indirizzo e - Mali pri<br>to oi indirizzo e - Mali pri<br>o indirizzo e - Mali che de<br>o indirizzo e - Mali che de<br>entiti, che alla vostra da<br>entiti, che alla vostra da |
|                                          | Kinno field: che desideri registra<br>exclusivamente a medici vetrini<br>questo gruppo di persone. Cassa<br>Dati per l'accesso<br>veto/aD <sup>*</sup><br>Passe ort <sup>*</sup><br>Conferme passe ort <sup>*</sup><br>Conferme passe ort <sup>*</sup><br>Passe ort <sup>*</sup><br>Domanda per recopera<br>passe ort <sup>*</sup><br>Passe ort <sup>*</sup><br>Domanda per recopera<br>passe ort <sup>*</sup><br>Domanda per recopera<br>passe ort <sup>*</sup><br>Domanda per recopera<br>Domanda per recopera<br>passe ort <sup>*</sup><br>Domanda per recopera<br>Domanda per recopera<br>Domanda per recoper                                                                                                    | Insi al nostro sito. Consideri per finore che vetsiX<br>ari e ad aziendo, organizzazioni ed isitiuzioni che<br>iel<br>I vetsiX-D, insiere als Suo passu ord, rappresenta i 55<br>Eno versi altizzato, otre che come accesso a vetsiX, a<br>trasmetterem, al terme dela regitazione, una a Mali d<br>ciccae per conferme indrizzo. Senza la Sua confere<br>ciccae per conferme indrizzo. Senza la Sua confere<br>di esta esta dimenticato la passi ord, poter recuperata in in<br>nascha vi verà chesta la risposta esalta a questa donne<br>dubbi.<br>Prego selezionare                                                                                                    | .com è un portale internet veterinaris e che la<br>collaborano con medici veterinari. Si registri s<br>e accesso a vetixi. Com inserte a come vetixiDe 15<br>e accesso a vetixi con inserte a come vetixiDe 15<br>e oi Siva di generoai e con un tire di conterne per 15<br>na di vetixi. Commo possible.                                                                                                    | sua offerta è ricolta<br>olamente se fa parte<br>la oi indirizzo e Atal pri<br>so indirizzo e Atal pri<br>so indirizzo e Atal che de<br>un indirizzo e Atal che de<br>entiti, che ata vostra da                                           |
|                                          | Kinno field: to deaideri registra<br>exclusionmente a medici vetrini<br>questo gruppo di persone. Caraci<br>Dati per l'accesso<br>vetelozDr<br>Passe ordr<br>Contemp passe ordr<br>Donunda per recupera<br>passe ordr<br>Paspola <sup>2</sup><br>Dati pernonali<br>Take<br>Jamet                                                                                                    | Insi al nostro sito. Consideri per finore che vetsiX<br>ari e ad aziendo, organizzazioni ed istituzioni che<br>iel<br>I vetsiX-D, insiere als Suo passu ord, rappresenta i 55<br>Eno versi altizzato, otre che come accesso a vetto X, a<br>trasmetterem, al terme della registrazione, una a Mali<br>ciccae per conferme indizzo. Senza la Sua confere<br>ciccae per conferme indizzo. Senza la Sua confere<br>di esta esta dimenticato la passu ord, poter recuperata ni<br>ascata vi verà chesta la imposta esalta a questa dona<br>dubbi.<br>Prego selezionare                                                                                                    | .com è un portale internet veterinario e che la<br>collaborano con medici veterinari. Si registri s<br>e accesso a vetixi. Com inserte a come vetixi. Del 16<br>e accesso i avetixi con inserte a come veterinario e<br>lo i Siva di generoai e con un ter di conterne per 15<br>no di vetixi. Commo possible.                                                                                                    | sua offerta è ricolta<br>olamente se fa parte<br>la uo indirizzo e Anal pri<br>so indirizzo e Anal pri<br>so indirizzo e Anal che de<br>uno indirizzo e Anal che de<br>entiti, che alla vostra da<br>entiti, che alla vostra da           |

- Aprire il browser installato (es. Microsoft Internet Explorer o Mozilla Firefox o Safari) e collegarsi al sito <u>www.myvetsXL.com.</u> Si apre la pagina iniziale di *vetsXL.com*.
- 2. Inserire l'**ID vetsXL e la password** e confermare con il tasto enter. Si apre la pagina personale di *vetsXL.com.*

#### Non vi siete ancora registrati?

#### Per registrarsi:

- Collegarsi al sito <u>www.myvetsXL.com</u> e cliccare il link "Registrati". Appare la pagina di registrazione.
- Inserire i propri dati nella scheda. I campi indicati dall'asterisco \* sono obbligatori.
- Confermare l'inserimento dei dati con il tasto "Trasmetti".
- La scheda viene confermata e inviata a vetZ.
- Verrà richiesto, in ottemperanza alla normativa europea, di inviare a VetsXL, per fax o per email, una fotocopia del tesserino dell'Ordine.

Dopo aver verificato e registrato i vostri dati, vi verrà mandata una conferma via email. Questa operazione può durare fino a 48 ore. A questo punto potete entrare nel sito *vetsXL.com* mediante i vostri dati personali di accesso.

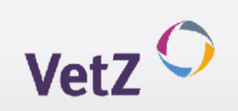

### Pagare la quota per il servizio di vetsXL.com

vetsXL.com

L'utilizzo dell'applicazione FSA attraverso il sito myvetsXL.com richiede il pagamento di una quota. Per ogni caso inserito, verrà conteggiato un importo di 8 Euro, indipendentemente dal numero di immagini inviate.

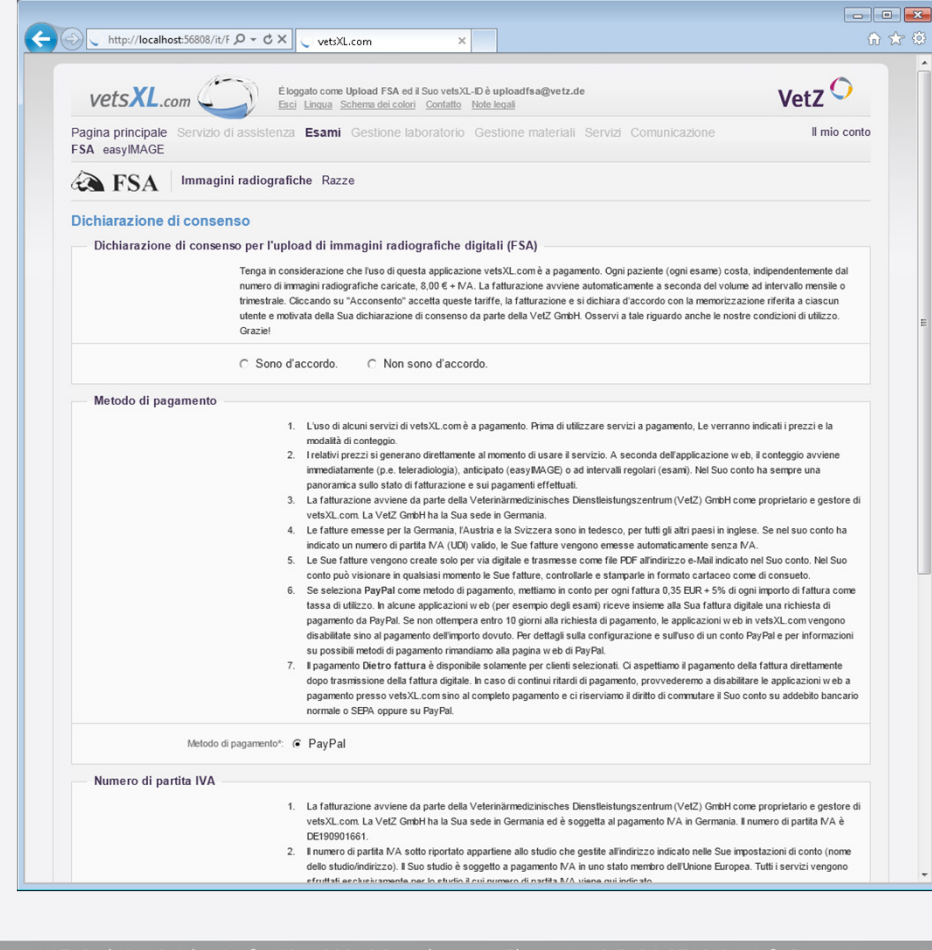

- 1. Prima di poter inserire le immagini radiografiche, è necessario sottoscrivere la dichiarazione di consenso ed inserire il proprio numero di registrazione FSA. Entrambi questi dati verranno archiviati da vetsXL.com.
- 2. Se non avete ancora inserito il vostro numero di partita IVA, appare un messaggio. Completate i dati nella sezione "Il mio conto". I dati della partita IVA vengono verificati immediatamente via internet. Se non sono corretti o se non possono essere verificati, non potete utilizzare utilizzare l'applicazione FSA.
- Il sito vetsXL.com viene gestito da un'azienda tedesca. La fatturazione viene emessa da VetZ GmbH, Sattlerstraße 40, 30916 Isernhagen, ed è sottoposta alla legislazione europea. La fattura è esente da imposte.

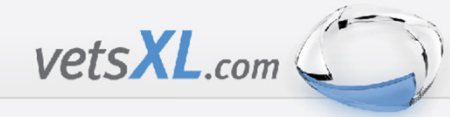

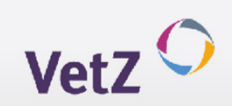

#### Pagamento vetsXL.com

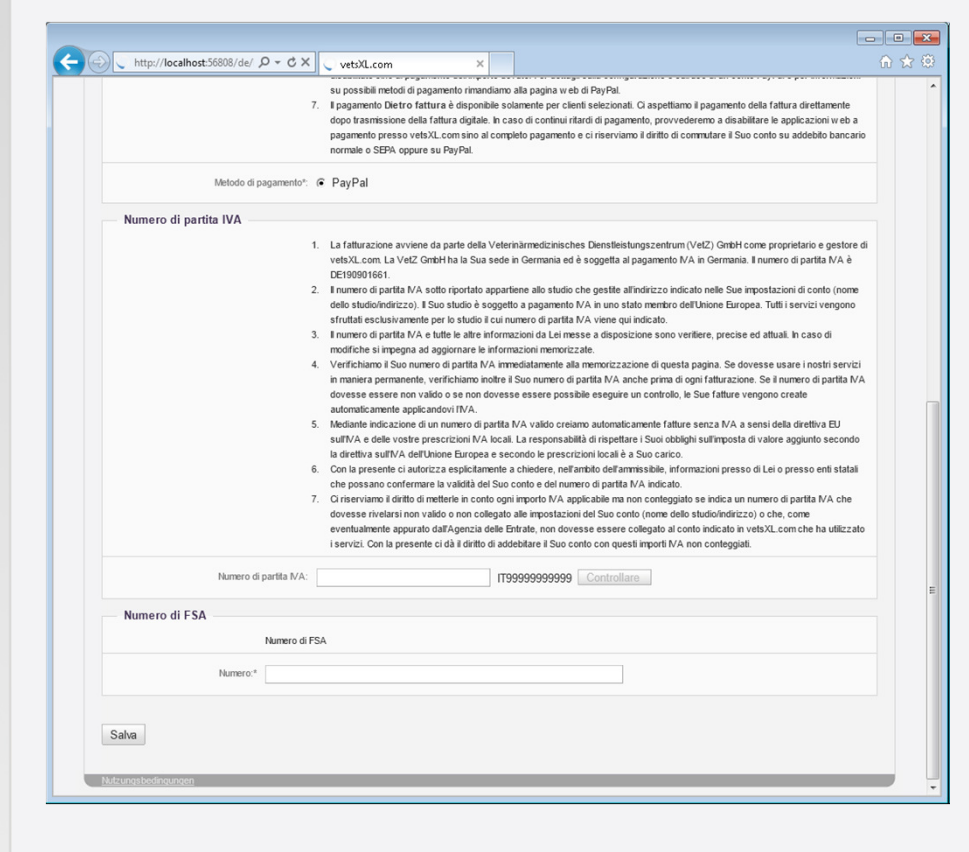

- La fattura NON viene emessa dopo ciascun caso, ma ad intervalli regolari che dipendono anche dal numero di casi inseriti – comunque almeno una volta per trimestre. La fattura viene prodotta automaticamente e viene mandata via mail come documento PDF allegato.
- 5. Per il pagamento, deve essere utilizzato PayPal. Oltre all'importo per la il servizio di upload, verrà aggiunto un piccolo importo per le commissioni, che dipende dal numero dei casi inviati (quindi dall'importo della fattura). Dopo aver ricevuto la fattura via mail, si può procedere al pagamento mediante PayPal collegandosi al link indicato sulla fattura e seguendo le istruzioni (procedura "One-Click")

Non è possibile pagare mediante bonifico bancario/assegno o con altre modalità.

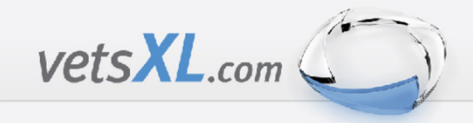

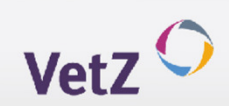

### Benvenuti nella applicazione vetsXL.com

Nella pagina personale di *vetsXL.com* si possono trovare facilmente le funzioni da utilizzare. E' sufficiente cliccare sulla sezione di interesse e si accede direttamente alla parte dedicata. Utilizzando il menu, si accede poi ad altre sotto-sezioni.

|                                                                                                    | o Gestione materiali Servizi Comunicazione II mio conto                                                                    |
|----------------------------------------------------------------------------------------------------|----------------------------------------------------------------------------------------------------|
| Siamo felici di poterla salutare, Upload FSA!<br>Si prepari a usare applicazioni web intelligenti, funzioni innovative e tecnologie<br>applicazioni web più importanti. Tutte le altre funzioni e il Suo conto si trovano<br>Cosa desideri fare? | d'avanguardia! Sulla nostra pagina iniziale abbiamo raggruppato per Lei le<br>sopra nella barra di navigazione vetsXL.com. |
| easyIMAGE () Gestione immagini e filmati in Internet                                                                                                    | <b>FSA</b> Caricare immagini radiografiche e referti                                                                       |
| <ul> <li>Apri la mia entrata immagini con 0 nuovi esami</li> </ul>                                                                                                    | Caricare nuove immagini radiografiche     Visualizzare una panoramica delle mie immagini radiografiche caricate            |
|                                                                                                    |                                                                                                    |
|                                                                                                    |                                                                                                    |
|                                                                                                    |                                                                                                    |
|                                                                                                    |                                                                                                    |
|                                                                                                    |                                                                                                    |
|                                                                                                    |                                                                                                    |

#### Tipi di valutazioni

- Esame oftalmologico
- Esame cardiologico
- <u>Esame di RX digitali</u>
- Gestione immagini e filmati in internet
- Esame radiografico (specialisti)
- Esami di laboratorio
- Vendite al dettaglio
- Comunicazione /forum
- servizi
- supporto

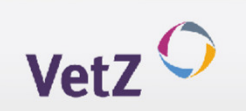

## FSA - Upload delle le immagini radiografiche, lettura e valutazione

Se utilizzate la tecnica di radiologia digitale potete inviare le immagini radiografiche alla centrale FSA in modo semplice, risparmiando tempo e denaro. *VetsXL.com* consente di semplificare e standardizzare la diagnostica radiografica per le malattie genetiche dell'apparato scheletrico. L'upload risparmia la necessità di stampare le immagini, e rende più facile la refertazione, grazie al visualizzatore *easyIMAGE SL* 

| VetsXL.com                                                                                                    | VetZ 💙                                                             |
|----------------------------------------------------------------------------------------------------|--------------------------------------------------------------------|
| Pagina principale Servizio di assistenza Esami Gestione laboratorio Gestione materiali Servizi Comunicaz<br>FSA easyIMAGE                                                                                                    | ione II mio conto                                                  |
| SFSA Immagini radiografiche Razze                                                                                                    |                                                                    |
| Caricare immagini radiografiche e referti                                                                                                    |                                                                    |
| La gestione centralizzata di immagini radiografiche digitali tramite vetsX_com semplifica e standardizza la diagnostica a ra<br>scheletriche genetiche nei piccoli animali. L'upload di immagini DICOM digitali tramite vetsX_com rende superflua la stamp<br>con l'ausilio dell'easyIMAGE SL Web-Viewers, la misurazione e la redazione di referti. | aggi X e l'analisi di patologie<br>pa delle immagini ed ottimizza, |
| Caricare nuove immagini radiografiche                                                                                                    |                                                                    |
| Visualizzare una panoramica delle mie immagini radiografiche caricate                                                                                                    |                                                                    |
|                                                                                                    |                                                                    |
|                                                                                                    |                                                                    |
|                                                                                                    |                                                                    |
|                                                                                                    |                                                                    |
|                                                                                                    |                                                                    |
|                                                                                                    |                                                                    |
|                                                                                                    |                                                                    |

vetsXL.com

1. Se siete pronti a inviare le immagini, nella pagina iniziale **vetsXL.com** cliccate sulla funzione "Caricare nuove immagini radiografiche". Si apre la pagina specifica.

Se si desidera vedere quali sono tutte le possibili funzioni consentite dal sito, cliccare direttamente la pagina principale FSA opure scegliere FSA dal menu Esami.

Si apre la pagina FSA. Qui potete caricare le immagini e controllare le vostre immagini caricate.

Per caricare le immagini è necessario avere a disposizione un Browser HTML5 come Firefox, Chrome o Safari (versioni più aggiornate) o Explorer con Windows 8. Se non si ha un Browser che supporta il HTML5, è necessario installare **Microsoft Silverlight**. Prima del primo utilizzo verrà chiesto, di installare questo Plugin o di aggiornare il PC. Nella sezione "**Servizio di assistenza**" sono a disposizione risposte alle domande più frequenti.

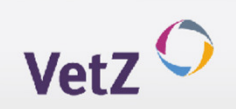

## FSA – Upload delle le immagini radiografiche, lettura e valutazione

Come caricare le immagini radiografiche (step 1)

vetsXL.com

| vetsXL.com                                                                                                    | Eloggato come Upload FSA ed il Suo vetsXL-D è uploadfsa@vetz.de<br>Esci Lingua Schema dei colori Contatto Note legali                                                                                                    | VetZ 🔿                                                                                                    |
|----------------------------------------------------------------------------------------------------|----------------------------------------------------------------------------------------------------|----------------------------------------------------------------------------------------------------|
| Pagina principale Serv<br>FSA easyIMAGE                                                                                 | izio di assistenza <b>Esami</b> Gestione laboratorio Gestione materiali Servizi Comunica                                                                                                    | zione Il mio conto                                                                                        |
| FSA Imm                                                                                                    | agini radiografiche Razze                                                                                                    |                                                                                                    |
| Passo 1: Caricare n<br>L'upload di immagini radio<br>desiderato dal Suo compu<br>e caricare altre immagini.<br>d'esame. | uove immagini radiografiche<br>grafiche digitali è molto semplice: Nella relativa area d'immagine, clicchi sul tasto "Seleziona in<br>iter locale o dal drive di rete che desidera. La procedura di upload parte automaticamente. Senz<br>Una volta che tutte le immagini sono state caricate, clicchi su "Continua con il passo 2", per co | nmagine" e selezioni il file DICOM<br>a dover attendere, puoi selezionare<br>mpilare il rispettivo modulo |
| Immagini HD                                                                                                    |                                                                                                    |                                                                                                    |
|                                                                                                    | Seleziona immagine                                                                                                    |                                                                                                    |
| Immagini ED                                                                                                    |                                                                                                    |                                                                                                    |
|                                                                                                    | Seleziona immagine                                                                                                    |                                                                                                    |
| Immagini di spondi                                                                                                    | losi (SP)                                                                                                    |                                                                                                    |
|                                                                                                    | Seleziona immagine                                                                                                    |                                                                                                    |
| Immagini OCD                                                                                                    |                                                                                                    |                                                                                                    |
|                                                                                                    | Seleziona immagine                                                                                                    |                                                                                                    |
| Immagini di necros                                                                                                    | i della testa del femore (NTF)                                                                                                    |                                                                                                    |
|                                                                                                    | Seleziona immagine                                                                                                    |                                                                                                    |
|                                                                                                    |                                                                                                    |                                                                                                    |

- Cliccare il tasto "Caricare nuove immagini radiografiche", o attraverso la pagina FSA o mediante la sezione "Immagini radiografiche". Si apre la pagina specifica.
- 2. Scegliete nel vostro PC le immagini radiografiche da caricare, tenendo conto che si possono caricare al massimo due radiogrammi per le anche e 4 per i gomiti per ciascun caso.
- Cliccare "Seleziona immagine" per il tipo di radiogramma da caricare (HD, ED, Spondilosi, OCD spalla, Necrosi asettica della testa del femore), e selezionare dal proprio computer la relativa immagine in formato DICOM.
- 4. L'upload inizia automaticamente. Nel frattempo potete scegliere e caricare un'altra immagine.

Fare attenzione a caricare le immagini nella sezione corretta ed aspettare che tutte le immagini siano state caricate correttamente.

5. Cliccare "**Continua con il passo 2**", per completare i dati dell'animale e del proprietario.

# VetZ 🔿

## vetsXL.com

## FSA – Upload delle le immagini radiografiche, lettura e valutazione

Come caricare le immagini radiografiche (step 2)

| vetsXL.com                                                                                        | Éloggalo come Upload FSA ed il Suo vetsXL-D è uploadfsa@vetz.de VetZ  Esci Lingua Schema dei colori Contatto Note legati                                                     |
|---------------------------------------------------------------------------------------------------|----------------------------------------------------------------------------------------------------|
| Pagina principale Servizio di<br>FSA easyIMAGE                                                    | assistenza Esami Gestione laboratorio Gestione materiali Servizi Comunicazione II mio contr                                                                                  |
| FSA Immagini r                                                                                    | adiografiche Razze                                                                                                    |
| Passo 2: Compilare il mo<br>I dati anagrafici visualizzati sono<br>fine, non dimenticare di clicc | idulo di referto<br>stati determinati dagli attributi DICOM delle immagini radiografiche caricate. Controlli i dati e li corregga se necessario. Alla<br>are su "Trasmetti"! |
| Modulo                                                                                            |                                                                                                    |
| Numero:                                                                                           | Automatico                                                                                                    |
| Data RX:                                                                                          | 06.08.2009                                                                                                    |
| Animale                                                                                           |                                                                                                    |
| Numerazione                                                                                       |                                                                                                    |
| Nome*                                                                                             | Ranna                                                                                                    |
| Razza*                                                                                            |                                                                                                    |
| Numero ENCP                                                                                       |                                                                                                    |
| Numero di tatuaccio*:                                                                             |                                                                                                    |
| Numero di microchip*:                                                                             |                                                                                                    |
| Data di nascita:                                                                                  | C Sconosciuta                                                                                                    |
| Sesso*:                                                                                           | Sconosciuto                                                                                                    |
|                                                                                                   | Constant                                                                                                    |
| Proprietario                                                                                      |                                                                                                    |
| Nome*:                                                                                            | WILSON KEVIN                                                                                                    |
| Indirizzo:                                                                                        |                                                                                                    |
| Paese:                                                                                            | Italia                                                                                                    |
| CAP, Località:                                                                                    |                                                                                                    |
| Immagini HD                                                                                       |                                                                                                    |
|                                                                                                   |                                                                                                    |
|                                                                                                   | Numero:         1           Data creazione immagine:         06/08/2009 13:07:36           Proprietario/Animate:         WLSON NEV/N           Benno         Data creative   |

- 1. Alcuni dati del proprietario e del paziente vengono inseriti automaticamente ottenendoli dalle immagini DICOM. E' necessario completare i dati mancanti che vengono richiesti da FSA.
- 2. Cliccare **"Trasmetti"**, per confermare e inviare definitivamente le immagini.

Il Lettore Ufficiale FSA verrà informato direttamente via mail dell'upload delle immagini e potrà iniziare la valutazione.

3. Quando il Lettore Ufficiale avrà concluso la valutazione, verrà inviata una mail al veterinario referente contenente un link al quale collegarsi poi per scaricare il risultato, che verrà comunque inviato anche per posta da FSA.

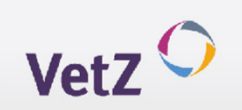

## vetsXL.com

## FSA – Upload delle le immagini radiografiche, lettura e valutazione

### Controllo delle immagini caricate

|                                                  | yIMAGE                                                                                                    | che Razze                                                              |                                                                                             |                                                                                                    |
|--------------------------------------------------|----------------------------------------------------------------------------------------------------|------------------------------------------------------------------------|---------------------------------------------------------------------------------------------|----------------------------------------------------------------------------------------------------|
|                                                  |                                                                                                    |                                                                        |                                                                                             |                                                                                                    |
| Usi la mo<br>semplicen<br>Cliccando<br>vetsXL.co | derna tecnica digitale per la creazi<br>nente in formato DICOM agli addet<br>su di un record ti compariranno ul<br>m! | one delle tue imma<br>ti all'analisi! Nella s<br>teriori dettagli. Per | gini a raggi X? Allora questo<br>eguente panoramica può ve<br>ulteriori informazioni su que | è il posto giusto: Carichi le Sue immagini radiografiche<br>dere tutte le immagini HD/ED caricate insieme allo stato attual<br>sto servizio, rivolgiti alla FSA. Ti ringraziamo per avere usato |
| Caricare                                         | e nuove immagini radiografiche                                                                                        |                                                                        |                                                                                             |                                                                                                    |
| Panoram                                          | ica                                                                                                    |                                                                        |                                                                                             |                                                                                                    |
| Stato                                            | 12-CR-91-SP-NTF                                                                                                    | 17.12.2012<br>18:01:18                                                 | SP/NTF                                                                                      | WILSON KEVIN<br>Reto<br>AUSTRALIAN SILKY TERRIER                                                                                                    |
|                                                  | 12-CR-90-HD-ED-OCD                                                                                                    | 17.12.2012<br>18:00:20                                                 | HD/ED/OCD                                                                                   | SKEELS MARK<br>Anubis<br>BARBONI GRANDE MOLE BIANCO                                                                                                    |
| 2                                                | 12-CR-89-HD                                                                                                    | 17.12.2012<br>17:58:24                                                 | HD                                                                                          | WILSON KEVIN<br>Benno                                                                                                    |
| Le im                                            | magini radiografiche sono conteggiate<br>magini radiografiche sono state cancellat                                    | e                                                                      |                                                                                             |                                                                                                    |
| Condizioni d                                     | ľuso                                                                                                    |                                                                        |                                                                                             |                                                                                                    |

1. Cliccare "**Visualizza una panoramica delle mie immagini radiografiche caricate**", direttamente dalla pagina *vetsXL.com* o dalla sezione FSA.

In questa sezione si visualizzano tutte le immagini caricate, inoltre le informazioni sull'iter di lettura e di pagamento.

2. Per visualizzare i dettagli, cliccare sulla riga. Se le immagini non sono ancora state valutate dal Lettore Ufficiale FSA, è ancora possibile cancellarle, modificarle o sostituirle senza costi aggiuntivi.

Qualsiasi richiesta che riguarda questo servizio va inoltrata a FSA.

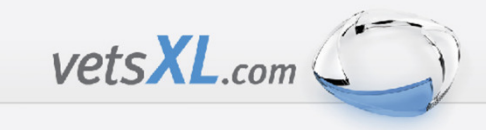

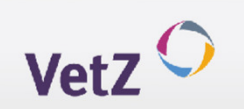

## FSA – Upload delle le immagini radiografiche, lettura e valutazione

#### Documenti cartacei

- 1. Le schede FSA compilate in toto con i dati del cane, del proprietario e del medico veterinario referente vanno spedite per posta alla FSA assieme al pedigree ed alla quota per i diritti di segreteria FSA (in contante od in assegno intestato a EV soc. cons. ARL).
- 2. Va anche aggiunta una stampa dell'email ricevuta da vetsXL a conferma delle immagini radiografiche caricate sul sito.
- 3. Le schede FSA, con la valutazione effettuata, il pedigree debitamente timbrato ed il certificato internazionale verranno spedite al proprietario del cane entro i termini previsti.
- 4. Il medico veterinario referente riceverà per posta una copia delle schede di valutazione con il giudizio dato ed eventualmente anche il form di commento all'esecuzione dei radiogrammi inviati..